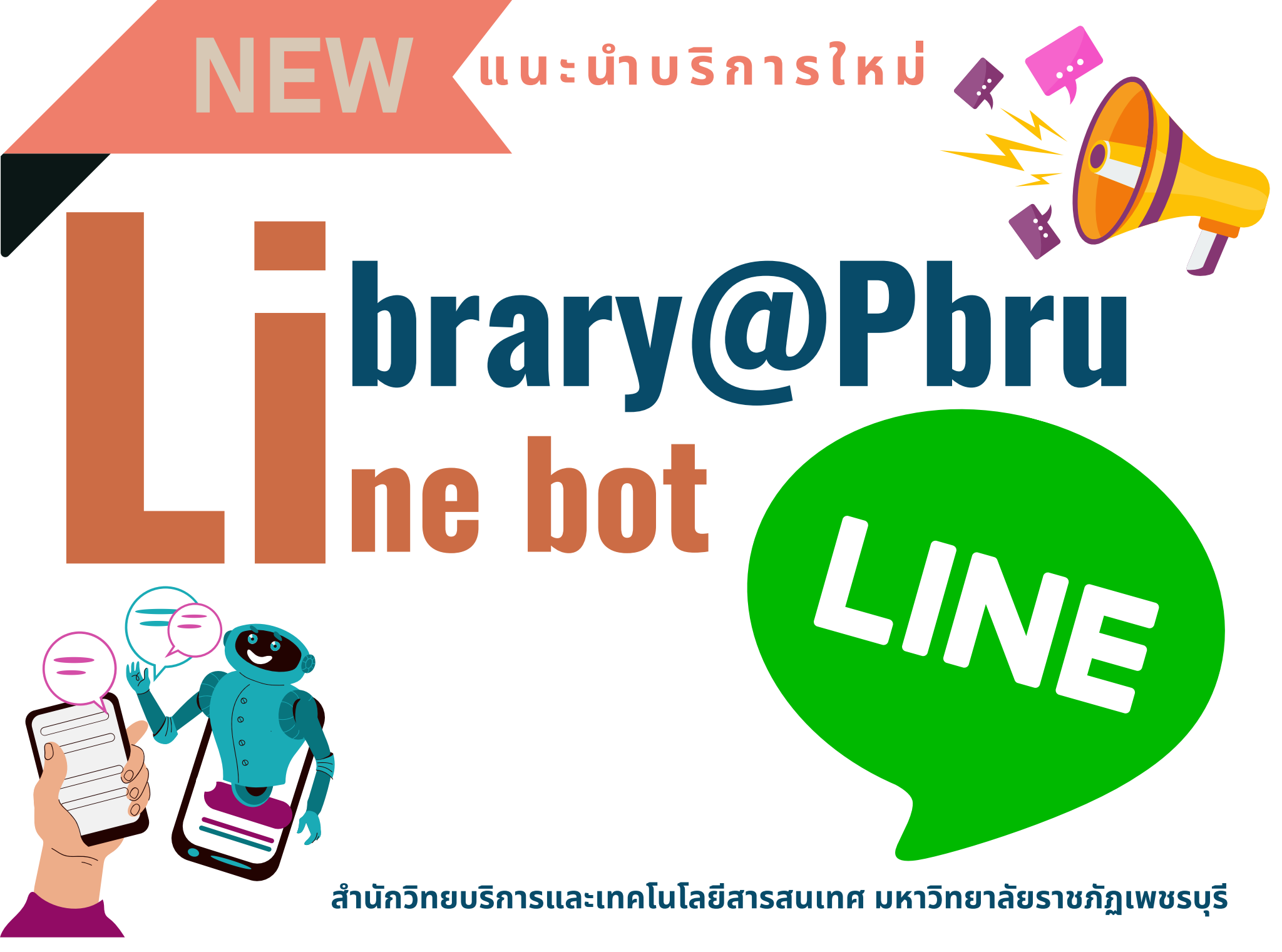

#### Library@Pbru Line bot

# Step1 การเพิ่มเพื่อน มี 3 วิธี

1. กดปุ่ม "ค้นหา" ใน Line แล้วพิมพ์ @944tkcpj

หรือ 2. เข้าไปที่ลิ้งก์ https://lin.ee/NFLGmJ5

หรือ <mark>3.</mark> สแกน **QRcode** 

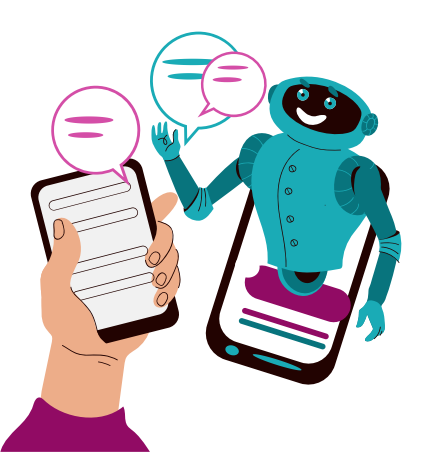

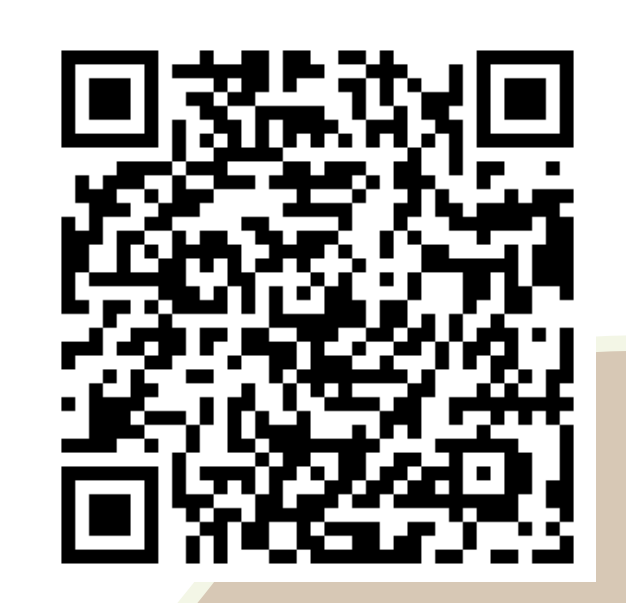

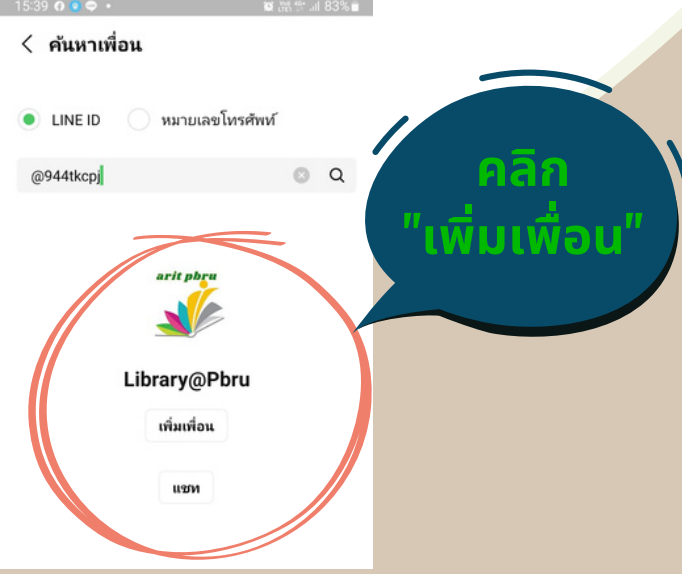

## Step 2 การลงทะเบียน

ชื่อ Surname

นามสกุล

Submi

#### Library@Pbru Line bot

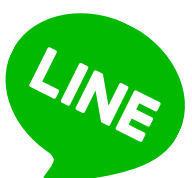

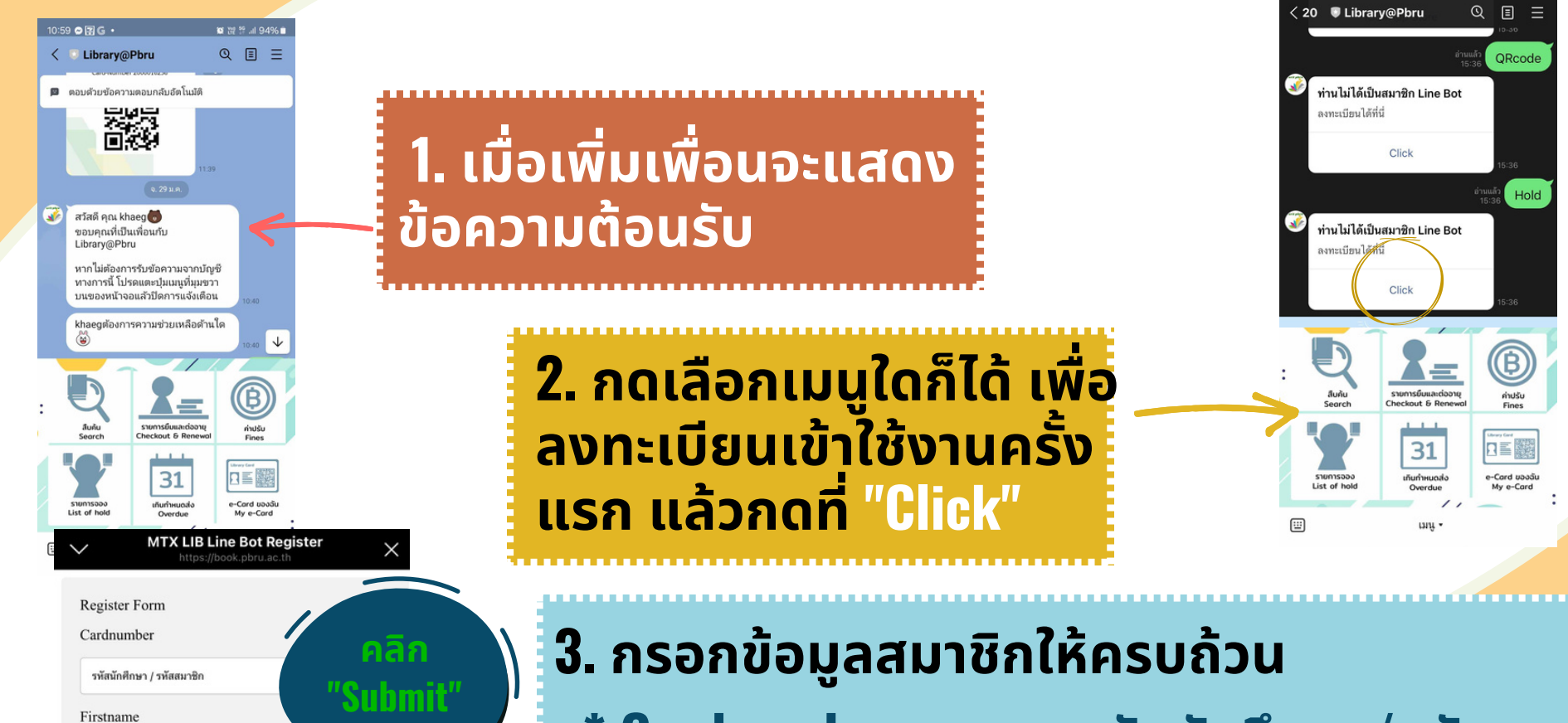

- \* Cardnumber : กรอกรหัสนักศึกษา/รหัสสมาชิก
- \* Fiestname : กรอกชื่อจริงภาษาไทย
- \* Surname : กรอกนามสกุลภาษาไทย

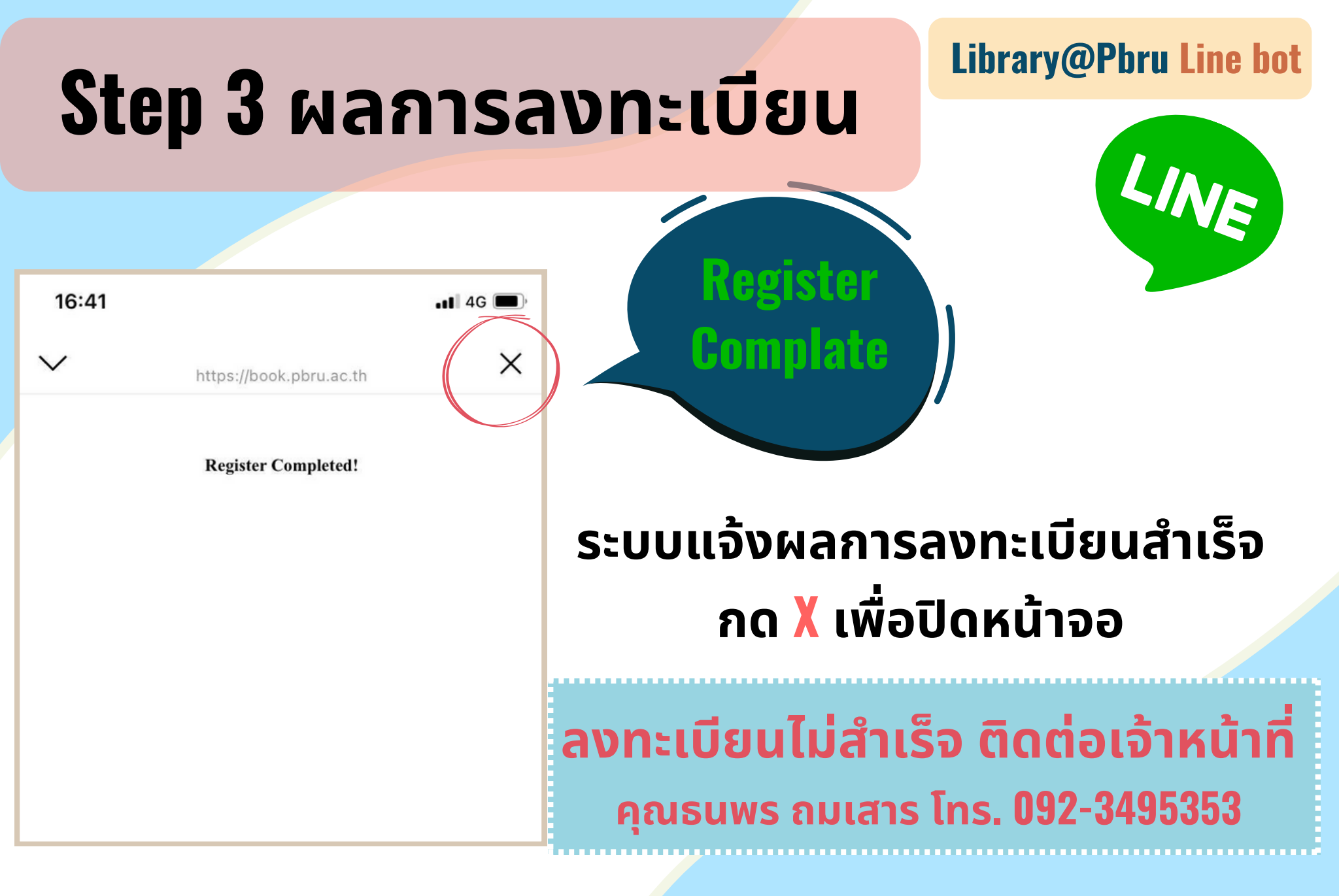

Library@Pbru Line bot

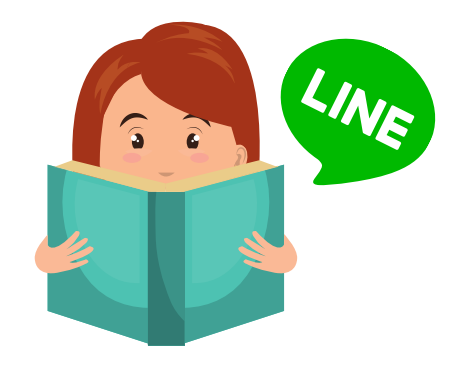

### ใช้บริการอะไรได้บ้าง??

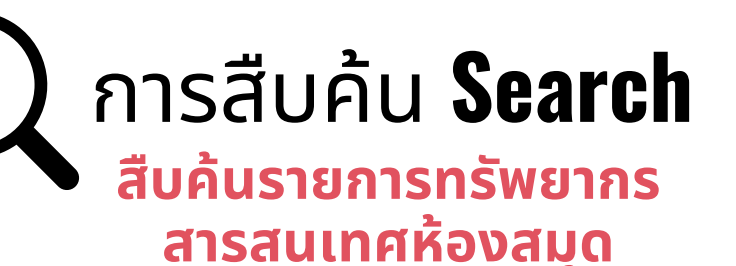

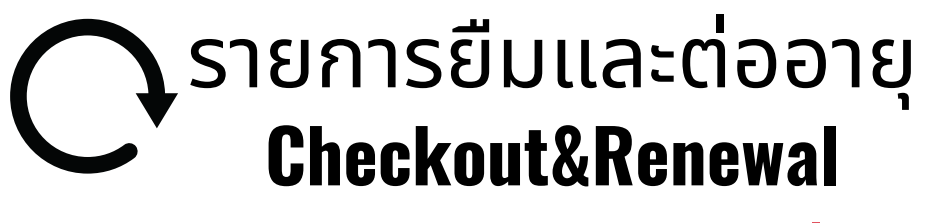

ตรวจสอบรายการยืมและการต่ออายุ

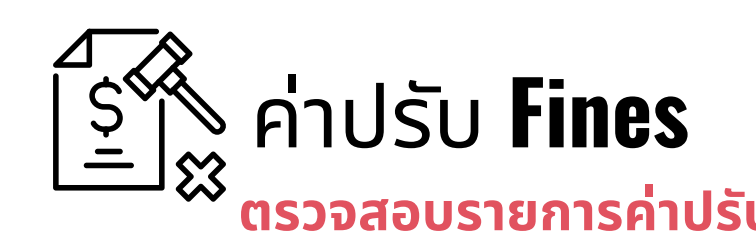

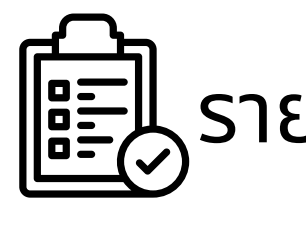

รายการจอง List of Hold

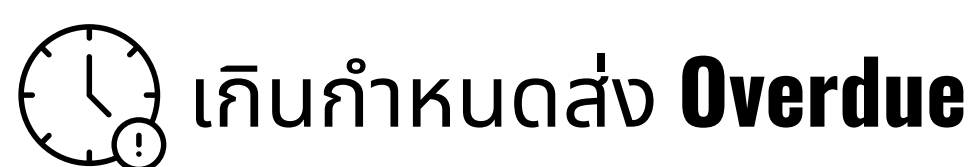

ตรวจสอบรายการเกินกำหนดส่ง

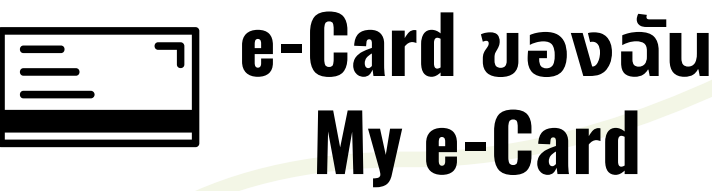

สร้างคิวอาร์โค้ดสแกนเข้าห้องสมุด

### **Contact Us**

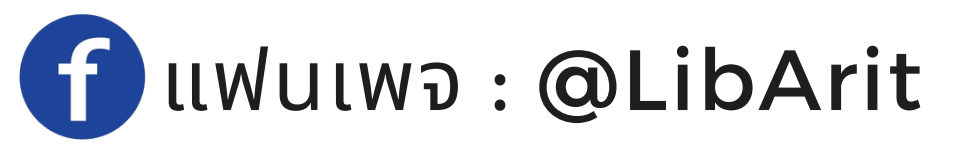

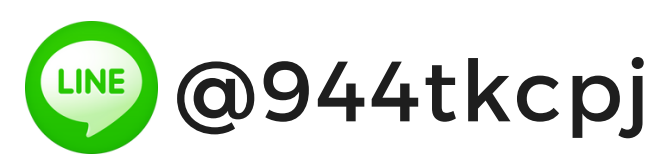

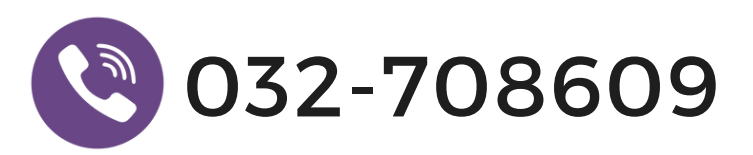

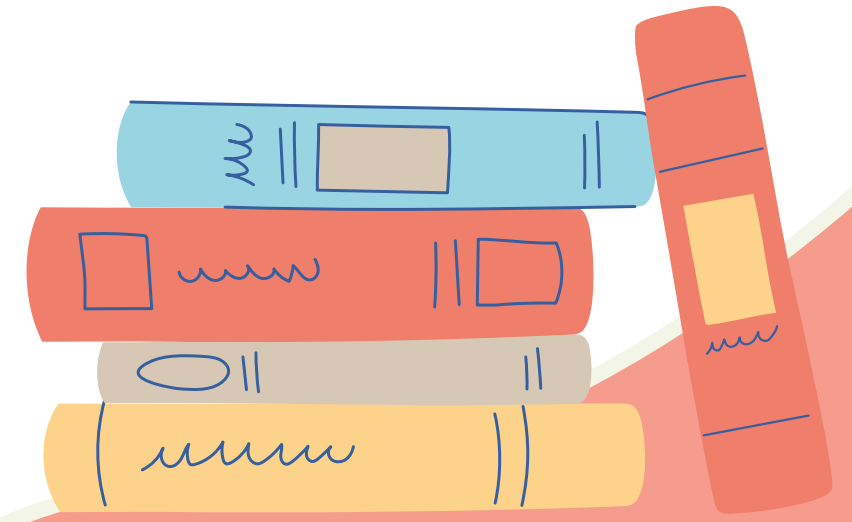

้จัดทำโดย ศูนย์นวัตกรรมการเรียนรู้ สำนักวิทยบริการและเทคโนโลยีสารสนเทศ มหาวิทยาลัยราชภัฏเพชรบุรี